# 14 Компенсации (документы)

Глава содержит следующие разделы. <u>Расчёт компенсации.</u> <u>Ведомость для выгрузки в банк.</u> <u>Корректирующая ведомость.</u>

## Расчёт компенсации

Обратите внимание. За период расчёта компенсации должны быть оплаченные квитанции.

Чтобы рассчитать компенсацию, выполните следующие действия.

1. Вызовите из пункта меню «Сервис – Расчёт компенсации» окно (рис. 14-1).

| 💩 Расчет компенсаций по 😑 🗖 🗙                     |  |  |  |  |  |  |  |
|---------------------------------------------------|--|--|--|--|--|--|--|
| Период                                            |  |  |  |  |  |  |  |
| II квартал 2020 года                              |  |  |  |  |  |  |  |
| Учреждение                                        |  |  |  |  |  |  |  |
| мбоу сош 222 🔹 💌                                  |  |  |  |  |  |  |  |
| Период за который учитываются начисления и оплаты |  |  |  |  |  |  |  |
| II квартал 2020 года                              |  |  |  |  |  |  |  |
|                                                   |  |  |  |  |  |  |  |
| 🖌 ОК 🔰 💥 Отмена                                   |  |  |  |  |  |  |  |
|                                                   |  |  |  |  |  |  |  |

рис. 14-1

- 2. Выберите период, за который рассчитывается компенсация.
- 3. Выберите школу в поле «Учреждение».

4. Поле «Период за который учитываются начисления и оплаты» используется, чтобы исключить оплаченные квитанции, сформированные в месяцах, которые не входят в указанный период. Например, квитанция за март оплачена в мае, а период установлен с апреля по июнь.

5. Нажмите кнопку «ОК», чтобы сделать расчёт. Результаты расчёта отобразятся в детальной части «Компенсации» журнала учеников.

## Ведомость для выгрузки в банк

Журнал «Журнал документов платных услуг» располагается в меню «Журналы». Окно журнала имеет вид (рис. 14-2).

|                            |                                                                                                    | Журнал до                                                                                                    | кументов пл                                                                                                    | атных                                                                                                    | услуг                                                                                                    |                                                                                                    | - • ×                                                                                                    |
|----------------------------|----------------------------------------------------------------------------------------------------|----------------------------------------------------------------------------------------------------|----------------------------------------------------------------------------------------------------|----------------------------------------------------------------------------------------------------|----------------------------------------------------------------------------------------------------|----------------------------------------------------------------------------------------------------|----------------------------------------------------------------------------------------------------|
| 🕂 🗹 🔑 📑                    | ) 💻 🍓 🗸 🏖 🔊                                                                                                    | ? 😵 🗣 🐐                                                                                                    | 👔 👁 🗞                                                                                                    | δ                                                                                                    |                                                                                                    | 1 🏊                                                                                                    |                                                                                                    |
| Номер докум                | иента Дата документа Н                                                                                                    | Іачало периода                                                                                                    | Окончание пери                                                                                                    | ода Зак                                                                                                    | рыт Наименовани                                                                                                    | е банка                                                                                                    | ^                                                                                                    |
|                            | 1 01.03.2019 0                                                                                                    | 1.01.2019                                                                                                    | 31.03.2019                                                                                                    | 0                                                                                                    | КРАСНОДАРО                                                                                                    | жое отделение                                                                                                    | Е N8619 ПАО СБЕР                                                                                                    |
|                            | 2 01.03.2019 0                                                                                                    | 1.01.2019                                                                                                    | 31.03.2019                                                                                                    | 0                                                                                                    | КРАСНОДАРО                                                                                                    | жое отделение                                                                                                    | Е N8619 ПАО СБЕР                                                                                                    |
|                            | 3 01.03.2019 0                                                                                                    | 1.01.2019                                                                                                    | 31.03.2019                                                                                                    | 0                                                                                                    | ФИЛИАЛ "КР                                                                                                    | АСНОДАРСКИЙ''                                                                                                    | ооо кв "нэклис                                                                                                    |
|                            |                                                                                                    |                                                                                                    |                                                                                                    |                                                                                                    |                                                                                                    |                                                                                                    | ¥                                                                                                    |
| Х Детализация документов   |                                                                                                    |                                                                                                    |                                                                                                    |                                                                                                    |                                                                                                    |                                                                                                    | >                                                                                                    |
|                            |                                                                                                    |                                                                                                    |                                                                                                    |                                                                                                    |                                                                                                    |                                                                                                    |                                                                                                    |
| 💠 🛛 🔎                      | 🗈   🗕 🚽   💩 🍣                                                                                                    | 98                                                                                                    | 😪 😪 🛜 🛛 🛪                                                                                                    | » 🚯                                                                                                    | Σ 💽 🛃                                                                                                    |                                                                                                    |                                                                                                    |
|                            |                                                                                                    |                                                                                                    |                                                                                                    | -                                                                                                    | ×+-                                                                                                    |                                                                                                    |                                                                                                    |
| Класс                      | Ученик                                                                                                    | Получ                                                                                                    | атель компенсац                                                                                                    | ии                                                                                                    | Лицевой счет                                                                                                    | Номер счета в ба                                                                                                    | анке БИК 🔺                                                                                                    |
| 🕨 🗖 🗛 Иванов Иван Иванович |                                                                                                    | и Ивано                                                                                                    | Иванов Иван Иванович                                                                                                    |                                                                                                    | 9000000000000 40000000000000000 040                                                                                                    |                                                                                                    | 000000 040000002                                                                                                    |
| 1A                         | Петров Пётр Петрович                                                                                                    | Петро                                                                                                    | Петров Пётр Петрович                                                                                                    |                                                                                                    | 9000000000000 4000000000000000000000000                                                                                                    |                                                                                                    | 000000 040000002                                                                                                    |
| ×                          |                                                                                                    |                                                                                                    |                                                                                                    |                                                                                                    |                                                                                                    |                                                                                                    |                                                                                                    |
| <                          |                                                                                                    |                                                                                                    |                                                                                                    |                                                                                                    |                                                                                                    |                                                                                                    | >                                                                                                    |
|                            | Номер докул<br>Номер докул<br>С<br>С<br>С<br>С<br>С<br>С<br>С<br>С<br>С<br>С<br>С<br>С<br>С<br>С<br>С<br>С<br>С<br>С<br>С | Номер документа Дата документа н<br>1 01.03.2019 0<br>2 01.03.2019 0<br>3 01.03.2019 0<br>С<br>Детализация документов<br>С<br>Класс Ученик<br>Г 1А Иванов Иван Иванович<br>1А Петров Пётр Петрович<br>С | Журнал до<br>Номер документа Дата документа Начало периода<br>1 01.03.2019 01.01.2019<br>2 01.03.2019 01.01.2019<br>3 01.03.2019 01.01.2019<br>Детализация документов<br>Класс Ученик Получ<br>Класс Ученик Получ<br>1 А Петров Пётр Петрович Петри | Номер документа       Дата документа       Начало периода       Окончание пери         1       01.03.2019       01.01.2019       31.03.2019         2       01.03.2019       01.01.2019       31.03.2019         3       01.03.2019       01.01.2019       31.03.2019         4       С       С       С         4       С       С       С         5       С       С       С         6       С       С       С         7       С       С       С         7       С       С       С         7       С       С       С         7       С       С       С         7       С       С       С         7       С       С       С         7       С       С       С         7       С       С       С         7       С       С       С       С         7       С       С       С       С         7       С       С       С       С         7       С       С       С       С         7       С       С       С       С <th>Журнал документов платных           Помер документа Дата документа Начало периода Окончание периода Зак           1 01.03.2019         01.01.2019         31.03.2019         0           2 01.03.2019         01.01.2019         31.03.2019         0           3 01.03.2019         01.01.2019         31.03.2019         0           4         С         С         С         С           4         С         С         С         С         С           4         С         С         С         С         С           4         С         С         С         С         С           4         С         С         С         С         С           4         С         С         С         С         С           4         С         С         С         С         С           5         С         С         С         С         С         С           4         С         С         С         С         С         С         С           4         С         С         С         С         С         С         С         С         С         С         С         С         С&lt;</th> <th>Журнал документов платных услуг         Image: Colspan="2"&gt;Красно дакумента         Howep документа       Дата документа       Начало периода       Окончание периода       Закрыт       Наименования         1       01.03.2019       01.01.2019       31.03.2019       КРАСНО ДАРС         2       01.03.2019       01.01.2019       31.03.2019       КРАСНО ДАРС         3       01.03.2019       01.01.2019       31.03.2019       ФИЛИАЛ "КР         Image: Colspan="2"&gt;С       Image: Colspan="2"&gt;С         4       С       С       С         4       С       С       С       С         4       С       С       С       С         4       С       С       С       С       С         4       С       С       С       С       С       С         4       С       С       С       С       С       С       С         4       С       С       С       С       С       С       С       С       С       С       С       С       С       С       С       С       С       С       С       С       С       С       С       С       С       С</th> <th>Журнал документов платных услуг         Номер документа Дата документа Начало периода Окончание периода Закрыт Наименование банка       Σ       C       Image: Colspan="2"&gt;Image: Colspan="2"&gt;Image: Colspan="2" Image: Colspan="2" Image: Cols</th> | Журнал документов платных           Помер документа Дата документа Начало периода Окончание периода Зак           1 01.03.2019         01.01.2019         31.03.2019         0           2 01.03.2019         01.01.2019         31.03.2019         0           3 01.03.2019         01.01.2019         31.03.2019         0           4         С         С         С         С           4         С         С         С         С         С           4         С         С         С         С         С           4         С         С         С         С         С           4         С         С         С         С         С           4         С         С         С         С         С           4         С         С         С         С         С           5         С         С         С         С         С         С           4         С         С         С         С         С         С         С           4         С         С         С         С         С         С         С         С         С         С         С         С         С< | Журнал документов платных услуг         Image: Colspan="2">Красно дакумента         Howep документа       Дата документа       Начало периода       Окончание периода       Закрыт       Наименования         1       01.03.2019       01.01.2019       31.03.2019       КРАСНО ДАРС         2       01.03.2019       01.01.2019       31.03.2019       КРАСНО ДАРС         3       01.03.2019       01.01.2019       31.03.2019       ФИЛИАЛ "КР         Image: Colspan="2">С       Image: Colspan="2">С         4       С       С       С         4       С       С       С       С         4       С       С       С       С         4       С       С       С       С       С         4       С       С       С       С       С       С         4       С       С       С       С       С       С       С         4       С       С       С       С       С       С       С       С       С       С       С       С       С       С       С       С       С       С       С       С       С       С       С       С       С       С | Журнал документов платных услуг         Номер документа Дата документа Начало периода Окончание периода Закрыт Наименование банка       Σ       C       Image: Colspan="2">Image: Colspan="2">Image: Colspan="2">Image: Colspan="2">Image: Colspan="2">Image: Colspan="2">Image: Colspan="2">Image: Colspan="2">Image: Colspan="2">Image: Colspan="2">Image: Colspan="2">Image: Colspan="2">Image: Colspan="2">Image: Colspan="2">Image: Colspan="2">Image: Colspan="2" Image: Colspan="2" Image: Cols |

рис. 14-2

#### Свойства журнала.

Детализация документов в зависимости от статуса помечается цветами: белый цвет – «Черновик», зелёный цвет – «Принятые», красный цвет – «Отклонённые».

Чтобы создать ведомость для выгрузки в банк, выполните следующие действия.

1. Выберите в обозревателе школу.

2. Нажмите кнопку 🕂 – «Добавить запись». Появится форма ввода данных (рис. 14-3).

| 💩 Журнал документов платных у 💌                  |  |  |  |  |  |  |  |
|--------------------------------------------------|--|--|--|--|--|--|--|
| Добавление данных                                |  |  |  |  |  |  |  |
| 🖌 🗶 🔶 🔶                                          |  |  |  |  |  |  |  |
| Тип документа                                    |  |  |  |  |  |  |  |
| Список на зачисление средств 🛛 🗶 💌               |  |  |  |  |  |  |  |
| Номер ведомости Дата Формирования 1 01.03.2019 👼 |  |  |  |  |  |  |  |
| Период                                           |  |  |  |  |  |  |  |
| I квартал 2019 года                              |  |  |  |  |  |  |  |
| Банк в котором открыт счет                       |  |  |  |  |  |  |  |
| КБ "КУБАНЬ КРЕДИТ" ООО 🛛 🗙 💌                     |  |  |  |  |  |  |  |
| Льгота                                           |  |  |  |  |  |  |  |
| Компенсационная выплата 🛛 🗙 💌                    |  |  |  |  |  |  |  |
| 🥅 По всем банкам и льготам (автоматически)       |  |  |  |  |  |  |  |

рис. 14-3

### 3. Внесите данные.

**Тип** документа – чтобы создать компенсационный список выберите значение «Список на зачисление средств».

Укажите дату и номер документа.

Период – укажите период, за который формируется документ.

Банк – выберите из списка банк, для которого делается документ. Или

включите опцию «По всем банкам и льготам (автоматически)».

Льгота – выберите льготу, по которой нужно сформировать реестр.

**По всем банкам и льготам (автоматически)** – чтобы списки по всем банкам, в которых есть получатели компенсации, сформировались автоматически, установите на опции галочку. Сформируется несколько реестров.

4. Нажмите кнопку ✓ – «Подтвердить изменения», чтобы сохранить.

5. Чтобы распечатать ведомость, нажмите кнопку 🍉 – «Печать».

6. Чтобы сделать выгрузку для банка, нажмите кнопку 🏴 – «Выгрузка реестра в банк». Откроется окно для выбора места сохранения файла. Сохраните файл и передайте его в банк.

## Корректирующая ведомость

Если в банк выявил в реестре ошибки по получателям компенсации (компенсация не была сделана), выполните следующие действия.

1. Исправьте выявленные ошибки.

2. Выберите нужный реестр и перейдите в детальную часть.

3. Пометьте получателей с ошибками галочками и нажмите кнопку 📄 – «Пометить как отклонённые» (рис. 14-4). Получатели получат статус «Отклонён».

| Γ | Детализация документов |       |                             |                             |                   |                                         |          |  |  |  |  |  |
|---|------------------------|-------|-----------------------------|-----------------------------|-------------------|-----------------------------------------|----------|--|--|--|--|--|
| + |                        |       |                             |                             |                   |                                         |          |  |  |  |  |  |
|   |                        | Класс | Ученик                      | Получатель компенсации      | Лицевой счет      | Номер счета в банке                     | Статус   |  |  |  |  |  |
|   | 2                      | 1A 👘  | Иванов Иван Иванович        | Иванов Иван Иванович        | 90000000000000000 | 400000000000000000000000000000000000000 | Отклонен |  |  |  |  |  |
|   |                        | 1A    | Петров Пётр Петрович        | Петров Пётр Петрович        | 90000000000000000 | 400000000000000000000000000000000000000 | Принят   |  |  |  |  |  |
|   |                        | 1A    | Сидоров Семён Семёнович     | Сидоров Семён Семёнович     | 90000000000000000 | 400000000000000000000000000000000000000 | Черновик |  |  |  |  |  |
|   |                        | 1A    | Васильева Мария Ивановна    | Васильева Мария Ивановна    | 90000000000000000 | 400000000000000000000000000000000000000 | Отклонен |  |  |  |  |  |
|   | <b>V</b>               | 1A    | Алексанов Владимир Петрович | Алексанов Владимир Петрович | 9000000000000000  | 400000000000000000000000000000000000000 | Отклонен |  |  |  |  |  |

#### рис. 14-4

4. Создайте новый реестр с типом документа «Список на зачисление средств (возврат)». В него должны войти получатели со статусом «Отклонён».

5. Нажмите кнопку У – «Подтвердить изменения», чтобы сохранить.

6. Чтобы сделать выгрузку для банка, нажмите кнопку № – «Выгрузка реестра в банк». Откроется окно для выбора места сохранения файла. Сохраните файл и передайте его в банк.

7. Отправьте корректирующую ведомость в банк.

8. Если по данным получателям ведомость прошла, переведите их в статус «Принят». Для этого отметьте их галочками и нажмите кнопку ☑ – «Пометить как принятые».

**Обратите внимание**: при создании новых возвратных реестров учитываются ранее созданные реестры за квартал. Нельзя удалять/редактировать предшествующие возвратные реестры.